## HINTERGRUNDBILD

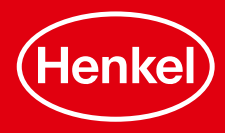

## HINTERGRUNDBILD ÄNDERN FÜR ANDROID

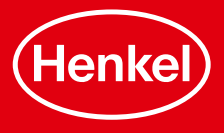

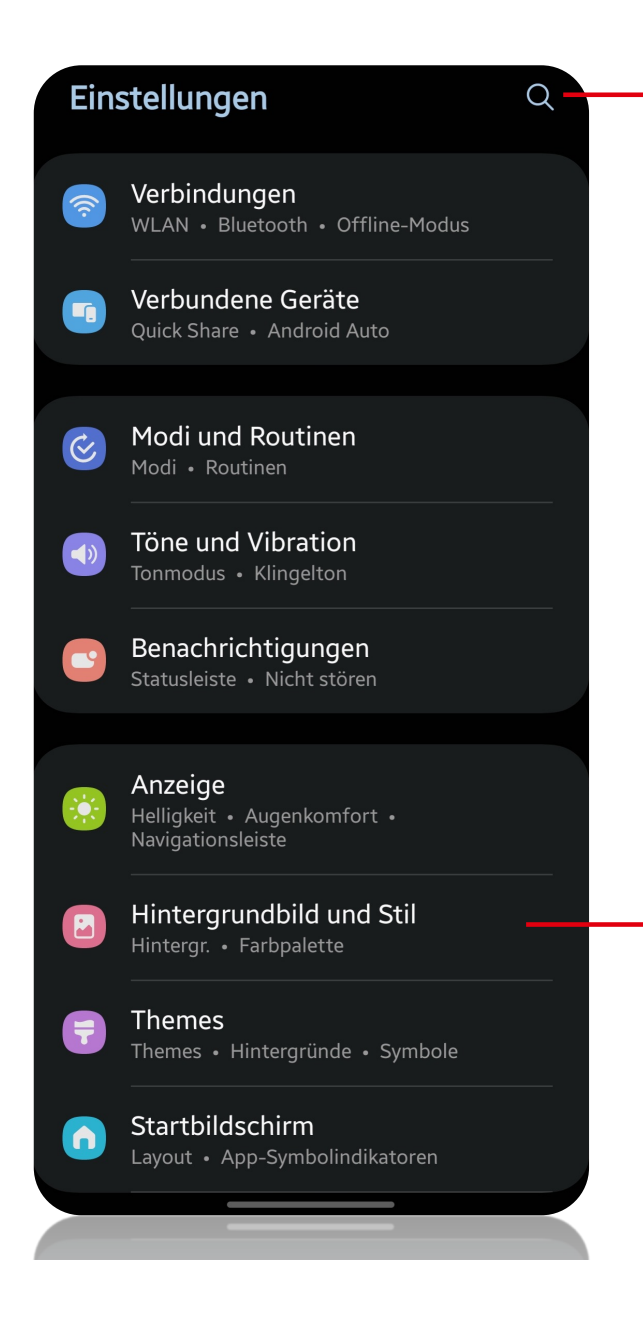

Unter Einstellungen den Punkt "Hintergrundbild" suchen

oder

Unter Einstellungen bis zu dem Punkt "Hintergrundbild" scrollen

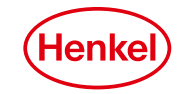

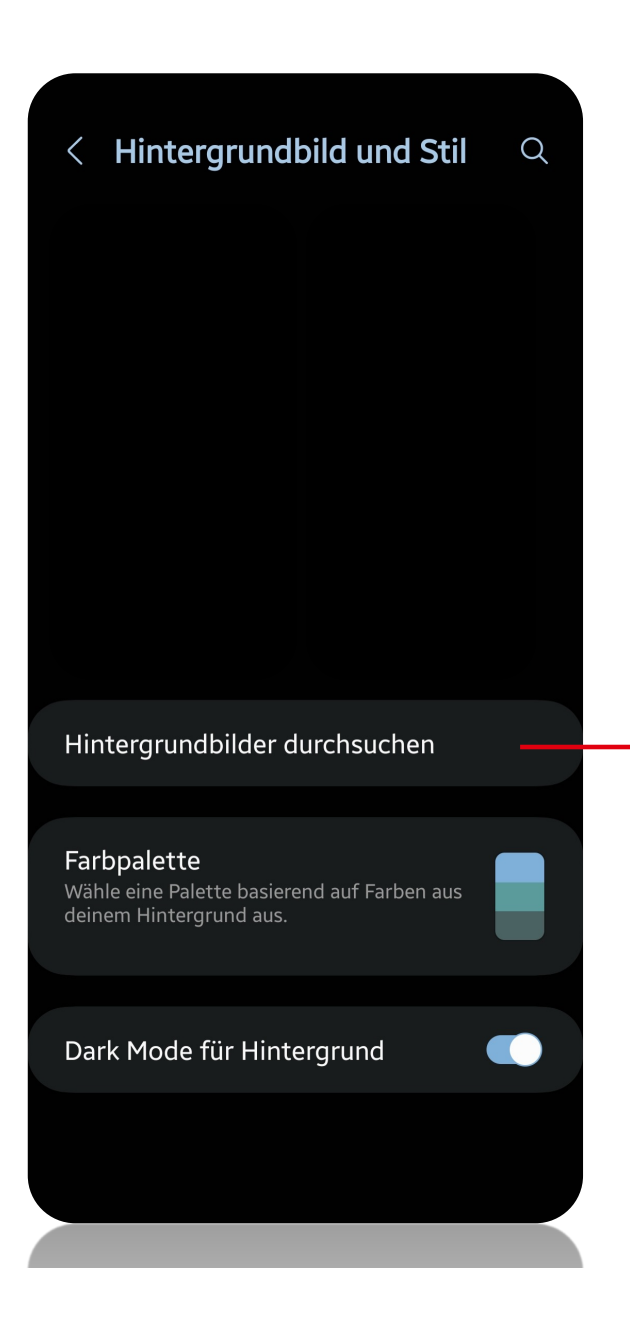

Unter dem Menüpunkt "Hintergrundbilder durchsuchen", kann ein neues Hintergrundbild ausgewählt werden

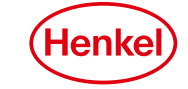

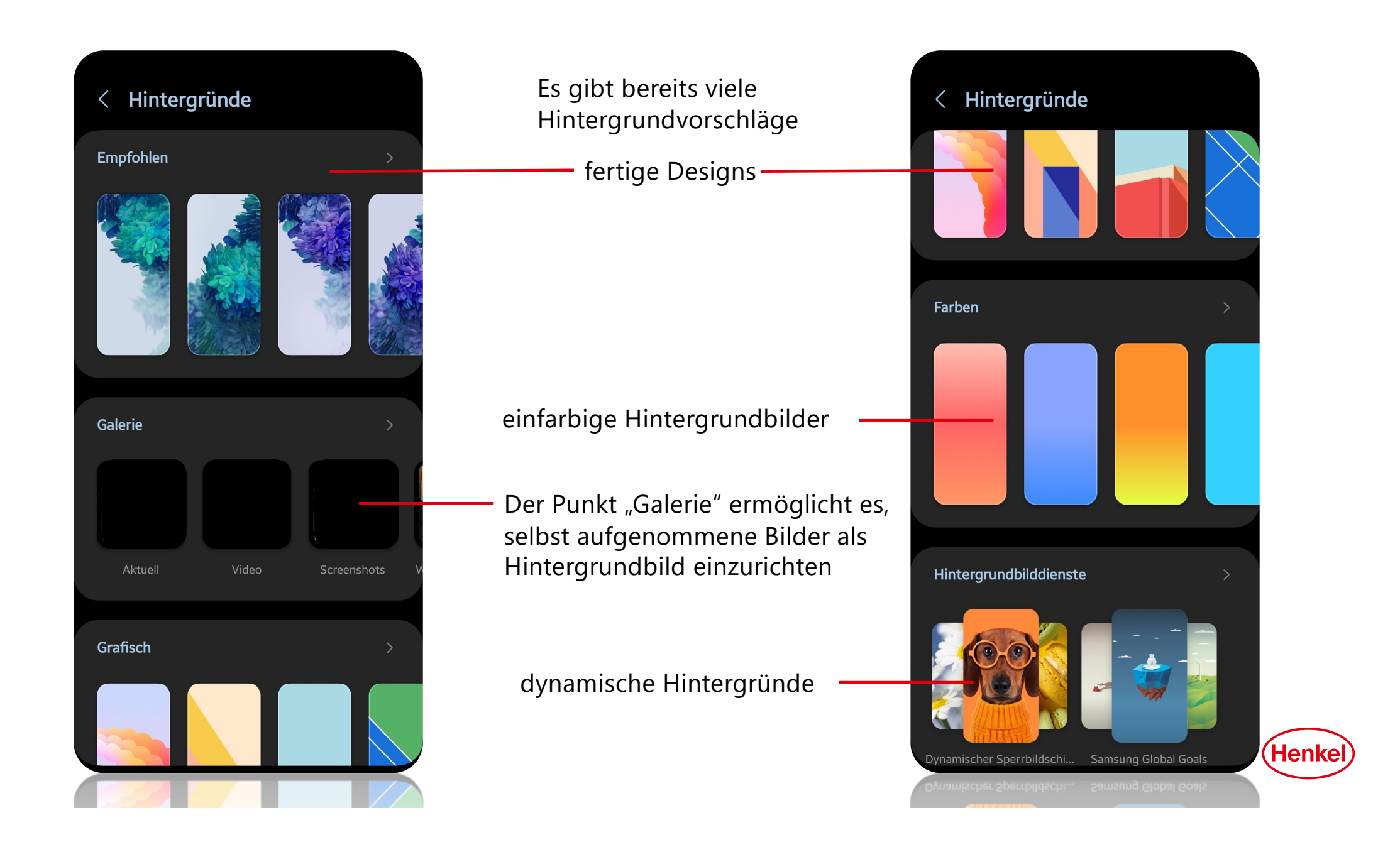

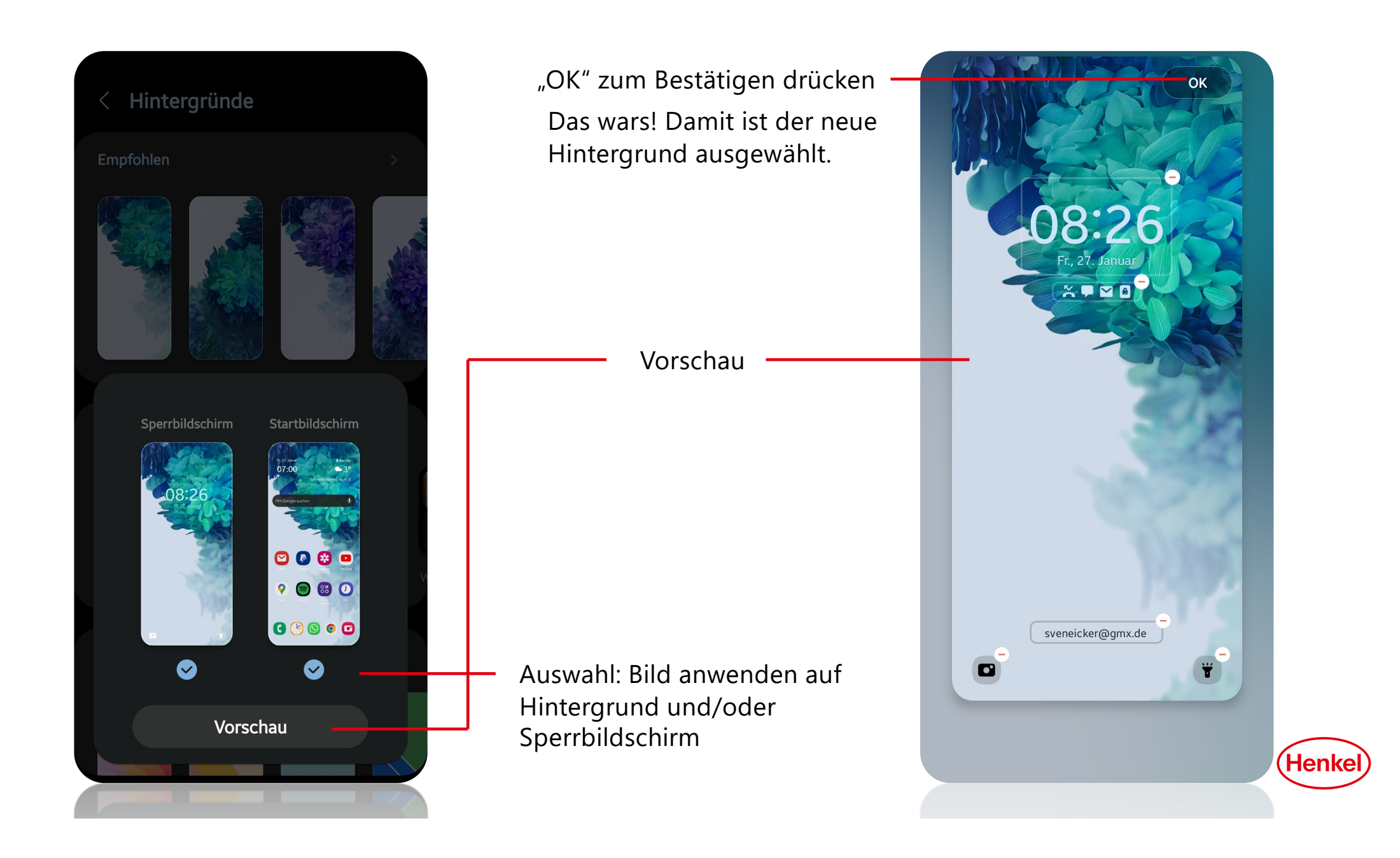

## HINTERGRUNDBILD ÄNDERN FÜR APPLE

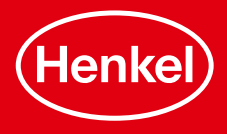

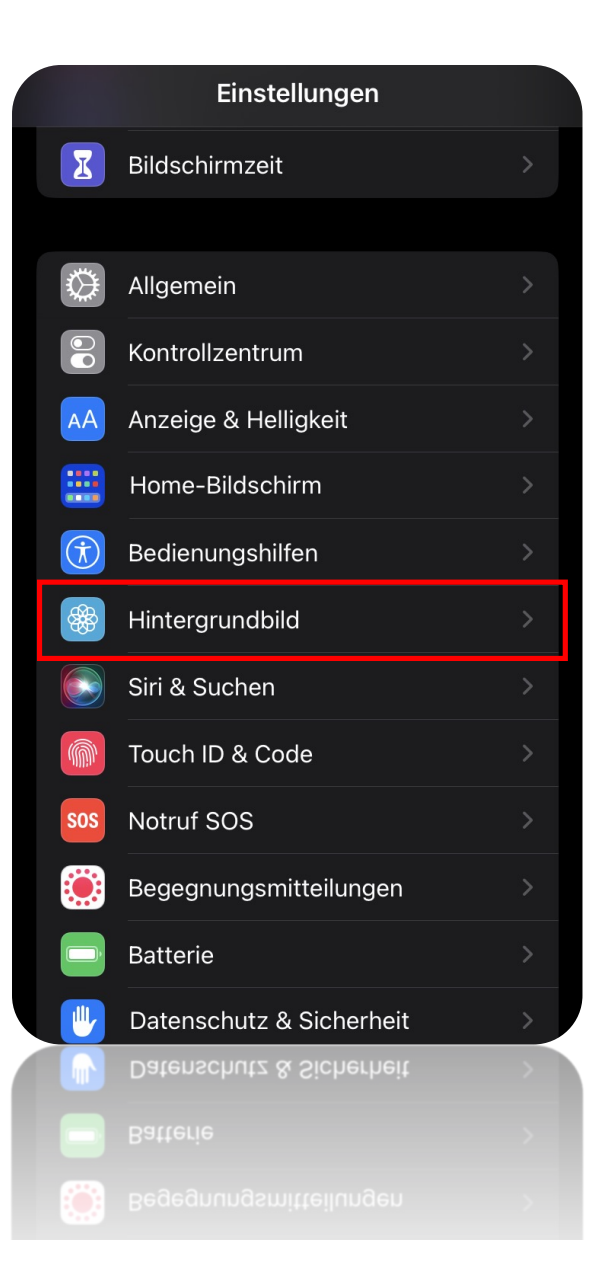

- 1. Einstellungen öffnen
- 2. Nach Hintergrundbild suchen
- Auf "Neues Hintergrundbild auswählen" tippen

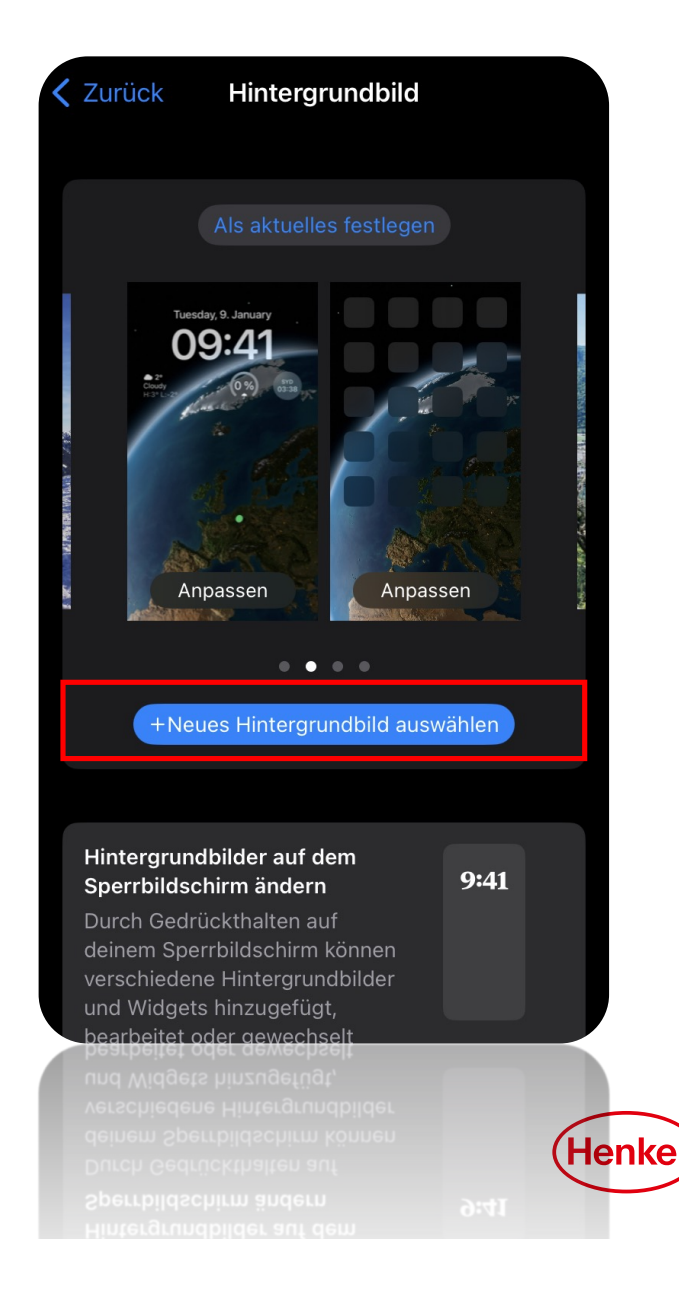

Hier gibt es nun viele verschiedene Möglichkeiten ein Hintergrundbild auszuwählen. Wenn man zum Beispiel ein Foto als Hintergrund haben will tippt man auf Fotos und sucht sich das gewollte Foto aus.

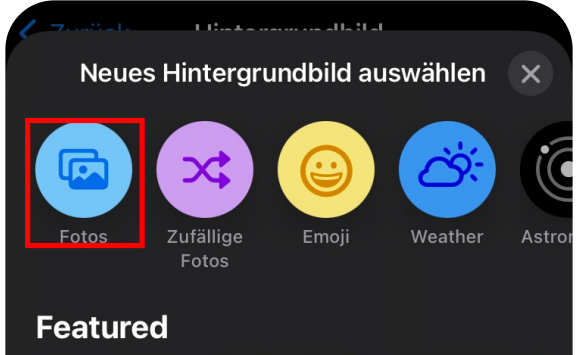

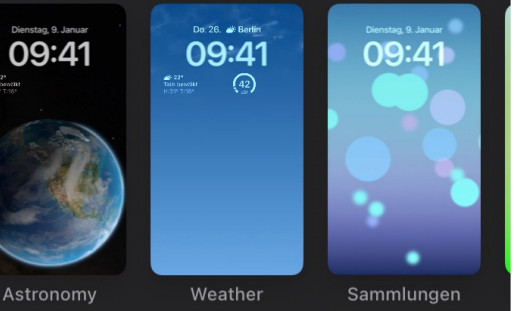

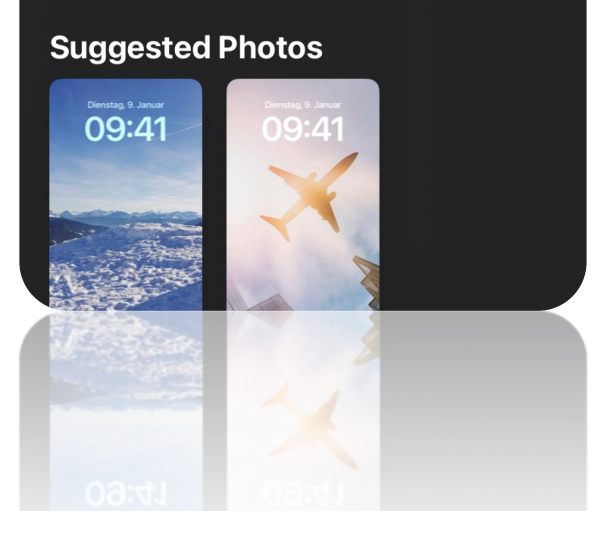

Nach dem auswählen kann man das Hintergrundbild noch anpassen und schließlich auf "Hinzufügen" tippen

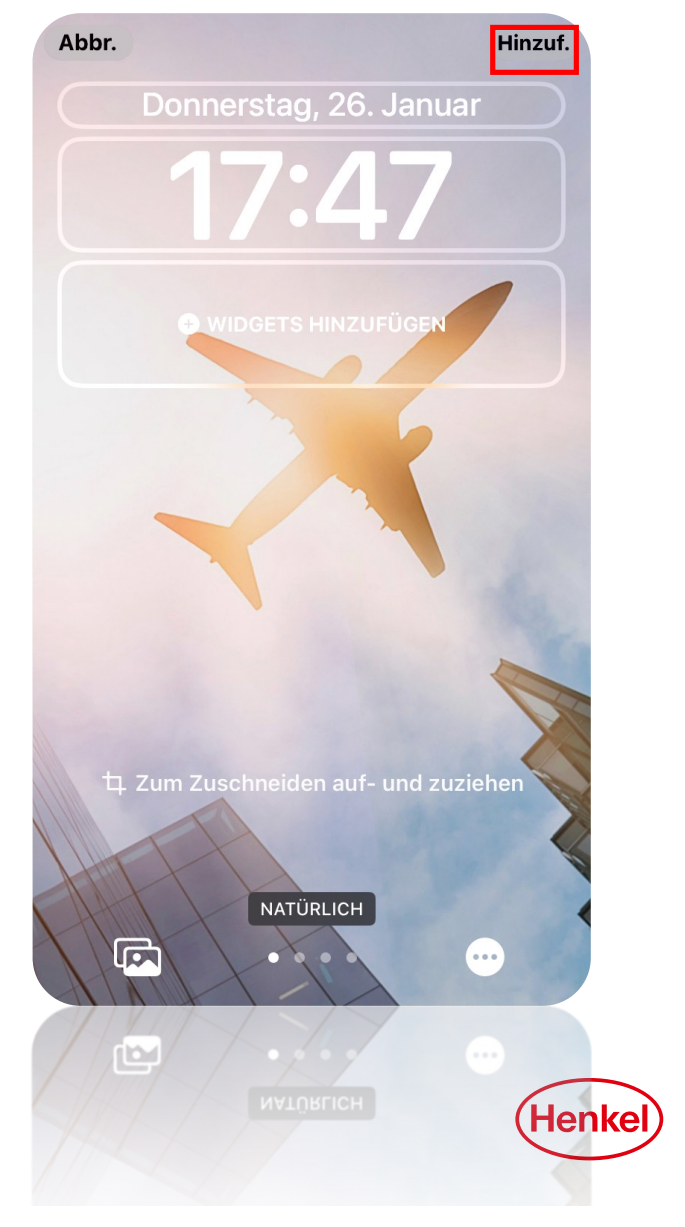

Schließlich noch auf "als Hintergrundbildpaar festlegen" tippen um das Hintergundbild festzulegen oder auf "Home-Bildschirm anpassen" tippen um noch andere Einstellungen vorzunehmen.

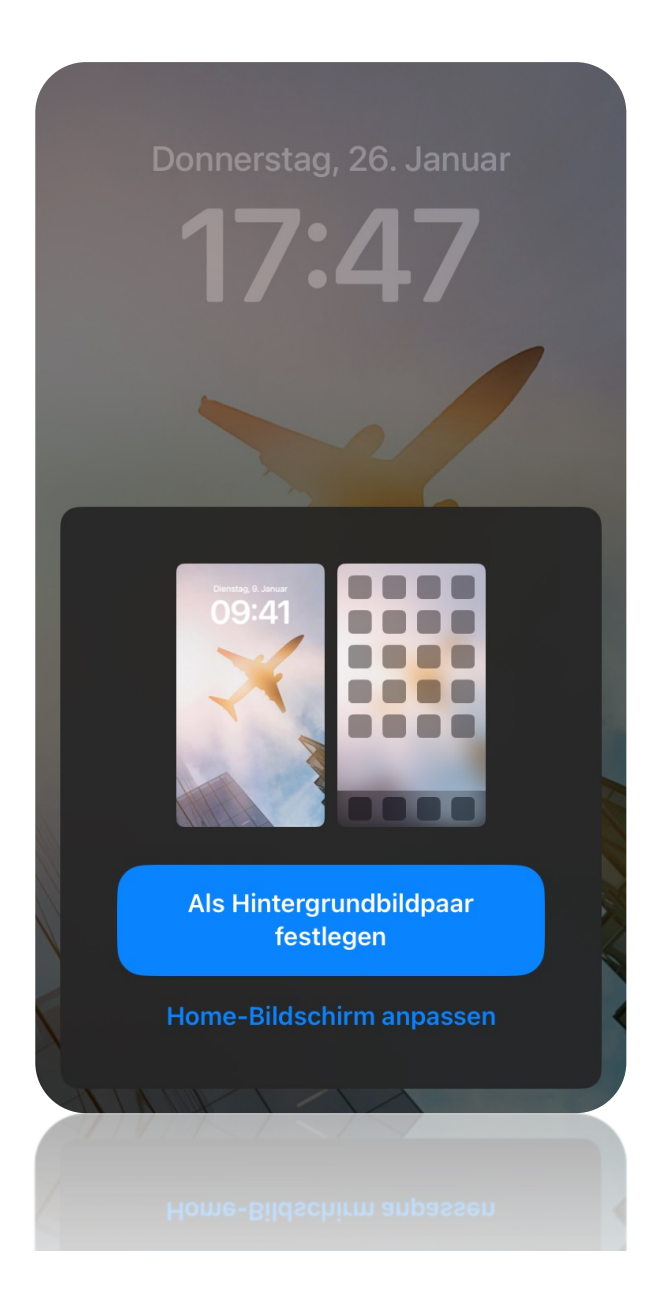

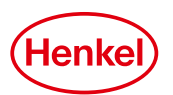